# 新會商會學校 Google 雲端硬碟登入手冊

1. 開啓 chome 後到 Google 網站(https://www.google.com/)登入雲端硬碟

|   | Google                          | Gmail 圖片 👥 登入 |
|---|---------------------------------|---------------|
| ٩ | ŕ                               |               |
|   | Google 搜尋 好手氣                   |               |
|   | Google 透過以下語言提供: 中文(简体) English |               |

2. 於「電郵地址或電話號碼」欄輸入「學生登入帳戶」,然後按繼續 學生登入帳戶:XXXXXX@swcss.edu.hk [詳見手冊]

| Google<br>登入<br>使用您的 Google 帳戶                    |              |
|---------------------------------------------------|--------------|
| 電子郵件地址或電話號碼<br>XXXXXXXQoswcss.edu.hk<br>忘記電子郵件地址? | 以一年級學生的帳戶作例子 |
| 如果這不是你的電腦, 請使用訪客模式以私密方式登<br>人。 瞭解詳情               |              |
| 建立帳戶 繼續                                           |              |

3. 輸入密碼: [詳見手冊] 後按繼續

| Google            |    |
|-------------------|----|
|                   |    |
| 翰人您的密碼     ······ | Ø  |
| 忘記密碼?             | 纖續 |

### 4. 如出現以下畫面,按 Accept

#### Google

Welcome to your new account

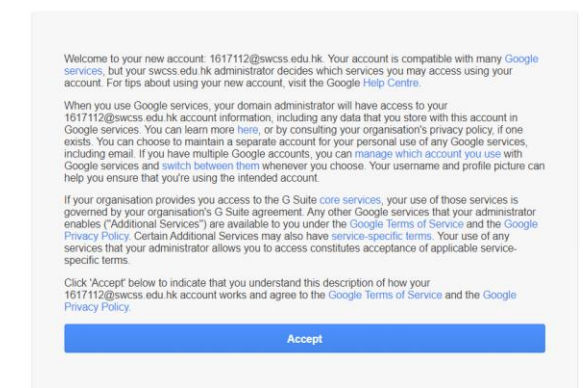

### 5. 選取 Drive

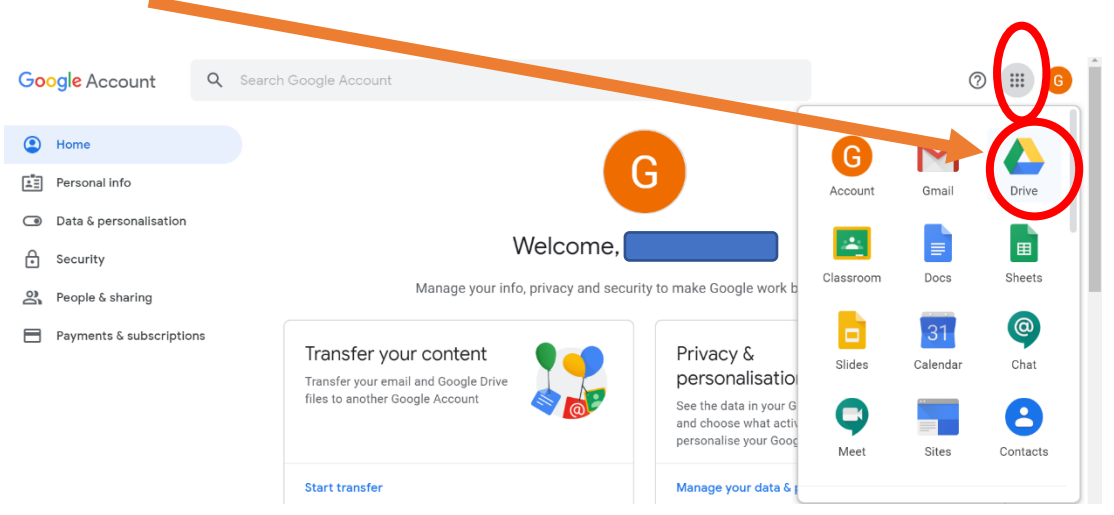

# 6. 按 Shared drives 後出現下圖。再雙按進入。

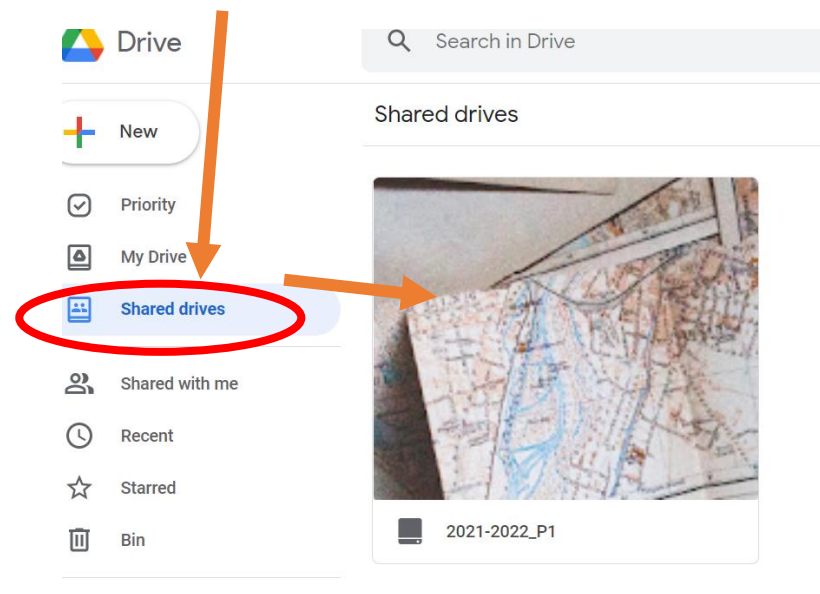

→ Storage

# 7. 點選月份和日期

|              | Drive          | Q Search in Drive                         |
|--------------|----------------|-------------------------------------------|
| +            | New            | 2021-2022_P1 -<br>1 group · 32 people     |
| $\checkmark$ | Priority       | Folders                                   |
| ۵            | My Drive       | <ul> <li>2022年1月</li> <li>参考答案</li> </ul> |
| <u></u>      | Shared drives  |                                           |
| De           | Shared with me |                                           |
| ()           | Recent         |                                           |
| ☆            | Starred        |                                           |
| 101          |                |                                           |

# **8**. 點選科目

| Folders | Name ↑ |
|---------|--------|
| 中文科     | 常識科    |
| 數學科     | 普通話科   |
| 英文科     |        |